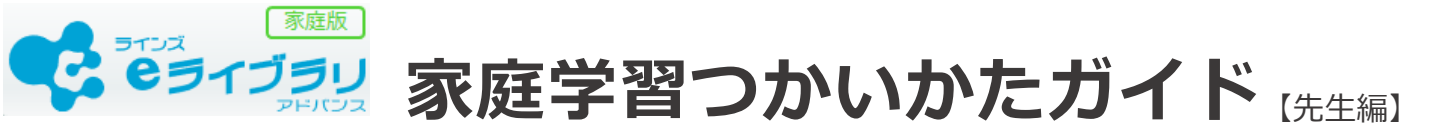

e ライブラリの家庭学習サービス(先生用)は、先生のご自宅のパソコンやタブレットから 児童生徒の学習履歴を確認したり、図版や高校入試過去問(※)を利用できます。

(※)高校入試過去問・高校入試過去問データベースは、「中学校プリントパック」をご契約の場合のみご利用いただけます。

ログイン手順

### ① インターネットを開き、アドレスバーに次のアドレスを入力します。

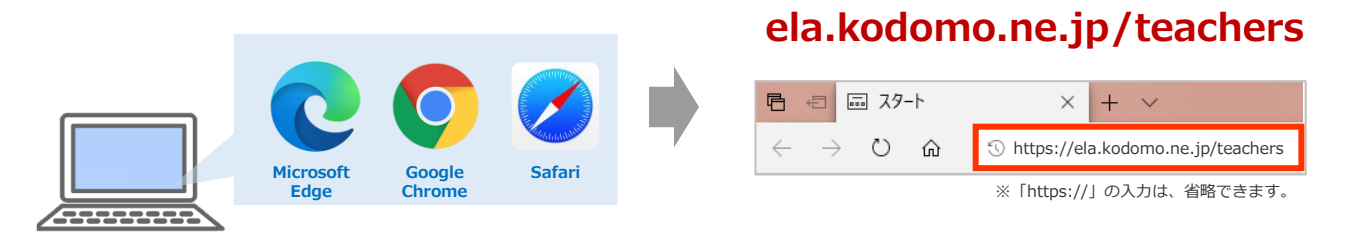

ログインページが開いたら、「数字の【2】からはじまる学校コード」「ログインID」
 「パスワード」を<u>半角</u>で入力し、ログインを押します。

| で<br>変成版<br>で<br>ラコンズ<br>で<br>変成<br>ア<br>フロンズ<br>ア<br>ロンズ<br>ア<br>ア<br>の<br>ア<br>ロンズ<br>ア<br>ロンズ<br>ア<br>ロ<br>ア<br>ロ<br>ア<br>コ<br>ロ<br>ア<br>ロ<br>コ<br>ロ<br>コ<br>ロ<br>コ<br>ロ<br>コ<br>ロ<br>コ<br>ロ<br>コ<br>ロ<br>コ<br>ロ<br>コ<br>ロ<br>コ<br>ロ<br>コ<br>日<br>コ<br>ロ<br>コ<br>ロ<br>コ<br>コ<br>ロ<br>コ<br>ロ<br>コ<br>コ<br>ロ<br>コ<br>コ<br>コ<br>ロ<br>コ<br>コ<br>コ<br>ロ<br>コ<br>コ<br>コ<br>ロ<br>コ<br>コ<br>コ<br>コ<br>コ<br>コ<br>コ<br>コ<br>コ<br>コ<br>コ<br>コ<br>コ | ♀ 入力時の注意点                                                                               |
|----------------------------------------------------------------------------------------------------|-----------------------------------------------------------------------------------------|
| 学校コード、ログインID、バスワードを半角で入力してください                                                                                                    | ・学校コードは <b>家庭学習用</b> を入力してください。<br>・ログインIDとパスワードは、学校用 e ライブラリの<br>先生メニューと同じものを入力してください。 |
| ➡ 学校コード(半角)                                                                                                    | (ご不明な場合は、学校管理者メニューからご確認ください)                                                            |
| ▲ ログインID(半角)                                                                                                    | ♀ 推奨環境                                                                                  |
| パスワード(半角)                                                                                                    | OS Windows 10,11<br>iOS 15.4以上<br>ChromeOS 最新バージョン                                      |
|                                                                                                    | ブラウザ<br>Google Chrome, Safari                                                           |

### 先生メニュー

#### 児童生徒の学習履歴の確認や、学習指示、教材の確認などが利用できます。

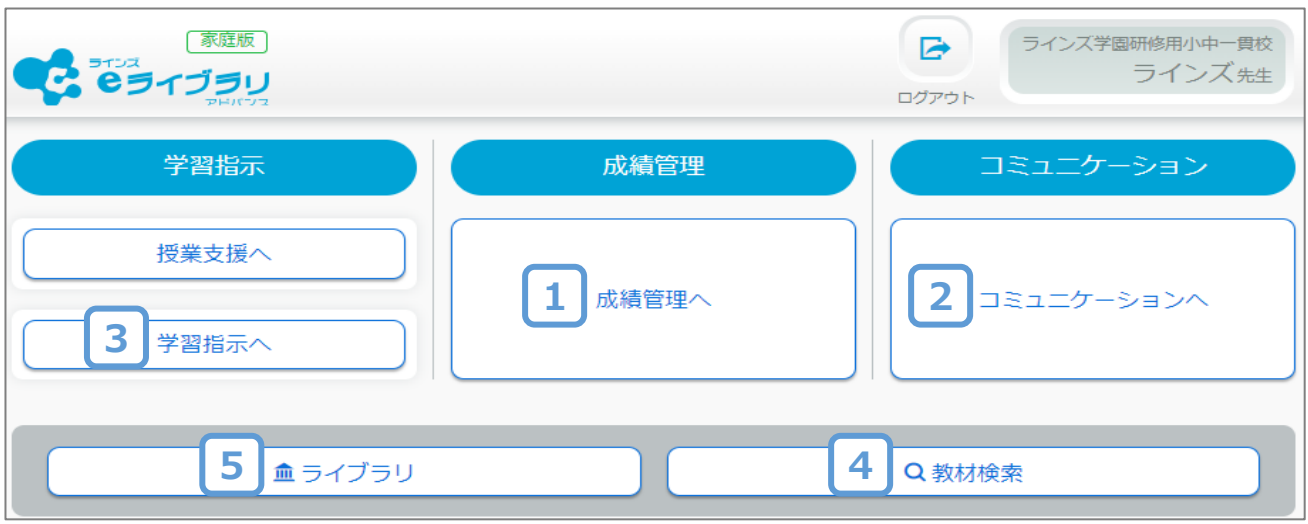

※ご契約上、学校版先生メニューにある[eライブラリの設定]と[ライブラリ]内の一部コンテンツは家庭版では利用できません。

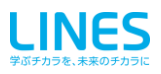

### 1 学習履歴を確認する

「成績管理」 では、児童生徒の学習履歴を [クラス] [教科] [個人] をごとに確認ができます。 全体の俯瞰表示や個人の学習結果、学習メモの内容 などを確認することができます。

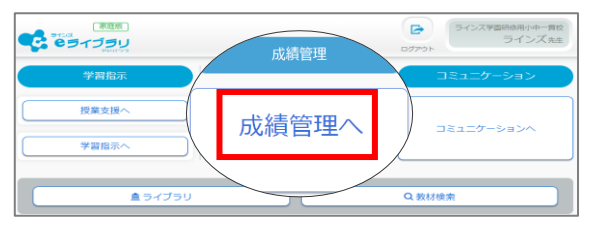

ここでは、[個人]を軸に学習履歴を確認する方法を紹介します。

① [成績管理へ] を選択し、

[個人ビュー学習履 歴詳細]を選択します。

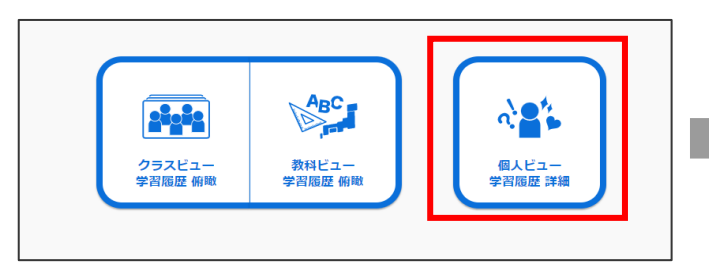

#### ③ 学習履歴を確認する教科を選択します。

| 教科別概況(個人)                               |                               |                   |              |      |              |      |            |          |           |   |
|-----------------------------------------|-------------------------------|-------------------|--------------|------|--------------|------|------------|----------|-----------|---|
| 学年: <b>中学1年</b> クラ<br>学習学年: <b>中学1年</b> | 5ス: <b>1組</b> 氏名:<br>教科: - (期 | 児童生徒1<br>問 2023年8 | [ <b>4</b> 月 |      |              |      |            |          |           |   |
| 教科別履歴 取                                 | 組姿勢(学                         | 智行動               |              |      |              |      |            |          | CSV       |   |
| 教科                                      | 一 確<br>実施回数                   | 認テスト<br>平均点       | 無解答率         | 学習回数 | ドリル学習<br>平均点 | 無解答率 | 学習内容<br>得意 | 傾向<br>苦手 | 種認問題 学習回数 |   |
| 数学                                      | 未実施                           | -                 | -            | 4    | 80           | 0%   | 1          | -        | 1         | • |
| 国語                                      | 未実施                           | -                 | -            | 4    | 70           | 096  | 2          | 1        | 0         | € |
| 英語                                      | 未実施                           | -                 | -            | 2    | 80           | 0%   | 2          | -        | 0         | € |
| 理科                                      | 未実施                           |                   |              | 2    | 37           | 0%   |            | 1        | 0         | • |
| 地理                                      | 未実施                           | -                 | -            | 4    | 43.3         | 096  | 1          | 1        | 1         | • |

#### ⑤ 教材を選択します。

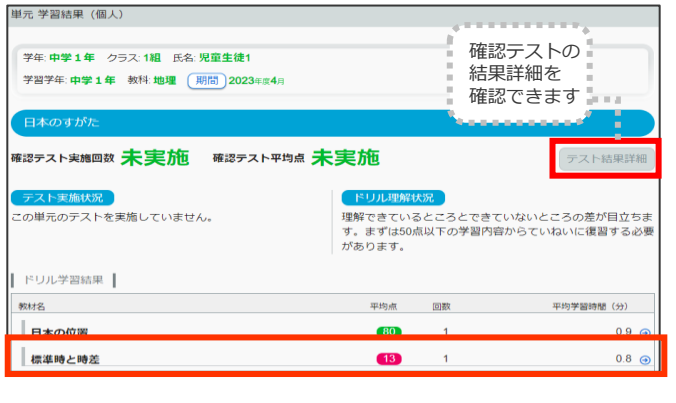

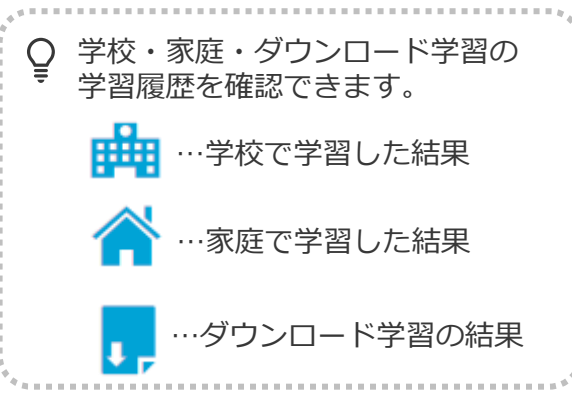

#### 2 学習履歴を確認する対象者を選択します。

|                                    | 1381 氏名:        |   |          |        |      |
|------------------------------------|-----------------|---|----------|--------|------|
| ( <del>4</del> )++++ ( <u>55</u> ) | 148 DV6         |   |          |        |      |
| (学習学年)中学1年 (教科                     | )全て 期間 2023年度4月 |   |          |        |      |
| 教科別原展 取組姿勢                         | 学现行動            |   |          |        | CS   |
| ANALS ANALS IN                     |                 |   |          |        |      |
|                                    |                 |   | 並び順(出席番号 | き (昇順) |      |
|                                    | 確認テスト           |   | ドリル学習    | -      | 種認耐量 |
| 児童生徒1                              | 未実施             | - | 16       | 63     |      |
| -                                  | 未実施             | - | 1        | 100    |      |
| 児童生徒2                              |                 |   |          |        |      |
| 児童生徒2<br>児童生徒3                     | 未実施             |   | 5        | 56     |      |

#### ④ 単元を選択します。

| +/0//ma//0 (HE/(/           |                     |     |           |                      |
|-----------------------------|---------------------|-----|-----------|----------------------|
|                             |                     |     |           |                      |
| 学年:中学1年 クラス:1組 氏名:児童生徒1     |                     |     |           |                      |
| 学習学年:中学1年 教科:地理 期間 2023年度4月 |                     |     |           |                      |
|                             |                     | নিব | レマップ      | CSV                  |
|                             | 85<br>マント<br>回数 平均点 | ドリル | 学習<br>平均点 | 解説教材<br>確認問題<br>学習回数 |
| 世界のすがたまままで                  | 施 -                 | 2   | 40        | 未学習 🥃                |
| 日本のすがた未実                    | 施 -                 | 2   | 46.5      | 1 🤕                  |
| <b>日本のすがた</b><br>未実         | 施 -                 | 2   | 46.5      | 1                    |

# ⑥ [ドリル結果詳細]を選択すると、問題画面や学習メモを確認できます。

| 教材 学習結果 (個人)                                   |                                |      |     |                                       |
|------------------------------------------------|--------------------------------|------|-----|---------------------------------------|
| 学年:中学1年 クラス:1組 氏名:児童生<br>学習学年:中学1年 教科:地理 (期間): | <b>徒1</b><br>2023年度 <b>4</b> 月 |      |     |                                       |
| 日本のすがた<br>標準時と時差                               |                                |      |     | 80点以上:<br>50点以上:<br>1回以上:☆現在☆<br>未学習: |
| ドリル結果詳細                                        |                                |      |     | CSV                                   |
|                                                | 総合                             | 基本   | 標準  | 挑戰                                    |
| 初回平均点                                          | 13.0                           | 13.0 | 未学習 | 未学習                                   |
| 最終平均点                                          | 63.0                           | 63.0 | 未学習 | 未学習                                   |
| 総リトライレタ                                        | 1                              | 1    | 0   | 0                                     |
| 平均時間(5                                         | 0.8                            | 0.8  | 0.0 | 0.0                                   |

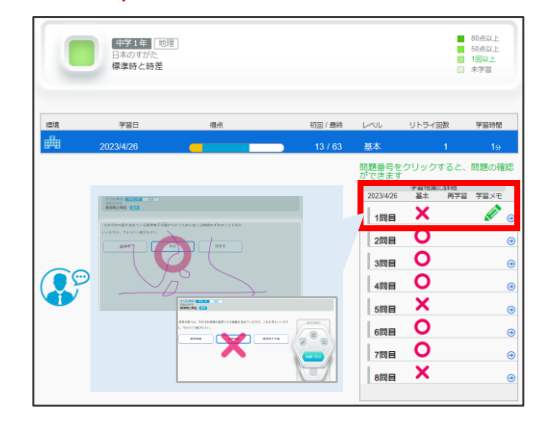

#### 児童生徒とコミュニケーションをとる 2

「コミュニケーション」では、児童生徒から送信さ れたふりかえりを確認し、返信することができます。 児童生徒への連絡を一斉に送信することもできます。

| (新秋秋)<br>で、<br>で、<br>で、<br>で、<br>で、<br>、<br>、<br>、<br>、<br>、<br>、<br>、<br>、<br>、<br>、<br>、<br>、<br>、 |       | 日本     |
|----------------------------------------------------------------------------------------------------|-------|--------|
| 学習指示                                                                                                 | 成績管理  |        |
| 授業支援へ                                                                                                | 成績管理へ |        |
| 学習指示へ                                                                                                |       |        |
| <b>≜</b> ライブラリ                                                                                       |       | Q.数材検索 |

[コミュニケーションへ]を選択します。 ※以下の通り児童生徒メニューと繋がっています。

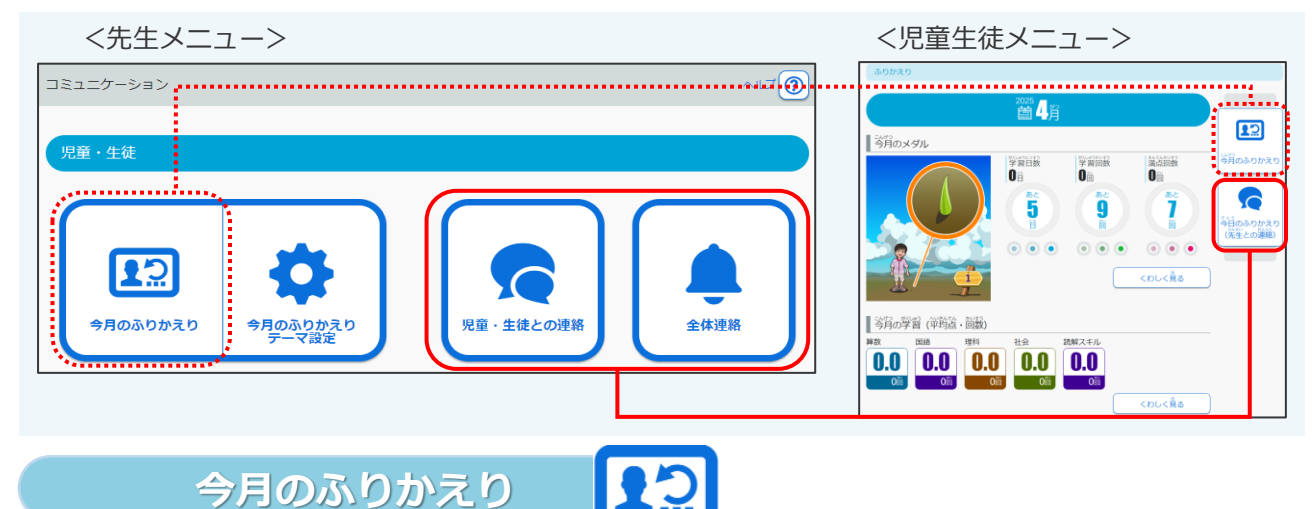

児童生徒の月々のふりかえりを確認し、返信することができます。

ふりかえりは個別に印刷できます。

児童・生徒との連絡

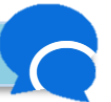

児童生徒の日々のふりかえりやメッセージを確認し、個別に返信することができます。

| (学年)中学1年 (クラス)1組 (期間)2023年度4月 (絞込)全て                  | 中学1年1組                                                                            |
|-------------------------------------------------------|-----------------------------------------------------------------------------------|
| ①全て         閲読にする         一斉送信         CSV         個人 | ✓ 2023 e 4/i 25 ± 15 ii 09 iii タイトル                                               |
|                                                       | 確認しました                                                                            |
| 児童生徒5 確認しました 2023/04/26 16:0                          |                                                                                   |
| 児童生徒4 確認しました 2023/04/26 16:0                          | ◎ 宿題は読書感想文以外終わりました。                                                               |
| 児童生徒3 確認しました 2023/04/26 16:0                          | 0                                                                                 |
| 児童生徒2 確認しました 2023/04/26 16:0                          | ●                                                                                 |
| 児童生徒1 確認しました 2023/04/26 16:0                          | •                                                                                 |
| 全体連絡<br>全学年・各学年・各クラス単位で一斉に連絡<br>送信することができます。          | 送信対象       「学生・小学1年 (フラス)1編       タイトル       ※40次学まで       第週の月曜日は青室結査です       第回 |
| タイトル         送信者         送信者         送信日時         対象  | ▲ 送信<br>※一度送信したメッセージは変更・前席できません。                                                  |

※一度送信したメッセージは削除できません

### 3 児童生徒に課題を出す

学習指示「学習指示へ」 では、クラスやグループに 対し、学習する単元・教材・実施時間を指定して 出題することができます。 ※一度出題した課題や確認テストは削除できません

| (###<br>で<br>デ<br>デ<br>デ<br>デ<br>ジ<br>ジ<br>・<br>・<br>・<br>・<br>・<br>・<br>・<br>・<br>・<br>・<br>・<br>・<br>・ |       | ラインス学園研修用小中一要校<br>ラインズ 先生 |
|----------------------------------------------------------------------------------------------------|-------|---------------------------|
| 学習指示 授業支援へ                                                                                               | 成績管理  | コミュニケーション                 |
| 学習指示へ                                                                                                    | 成績管理へ | コミュニケーションへ                |
| <b>▲</b> ライブラリ                                                                                           |       | Q. 数材検索                   |

### ここでは、[教材指定学習] [確認テスト]の出題についてご紹介します。

① [学習指示へ]を選択します。※設定している担当学年・クラスが表示されます。

② [学習指示を出す(任意設定)」を選択します。

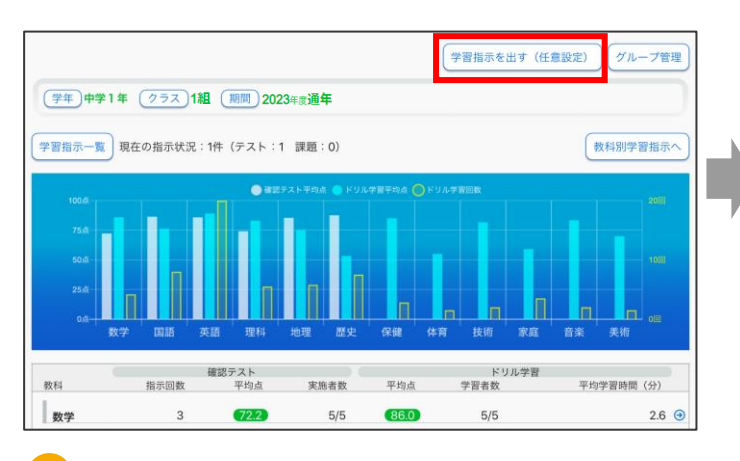

#### A) 下記の順番に設定し、[出題する]を押します。

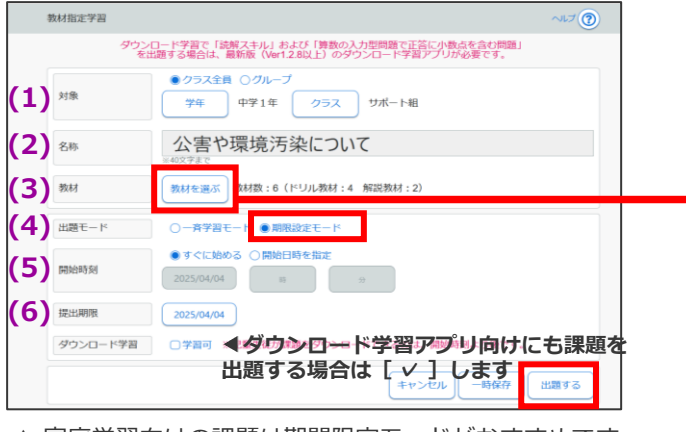

▲ 家庭学習向けの課題は期間限定モードがおすすめです

#### **B** 下記の順番に設定し、[出題する]を押します。

| 確認テスト                   |                                                                                                    | ~~~                    |
|-------------------------|----------------------------------------------------------------------------------------------------|------------------------|
| ダウン<br>を                | ロード学習で「読解スキル」および「算数の入力型問題で正答に<br>出題する場合は、最新版(Ver1.2.8以上)のダウンロード学習アフ                                                                                                    | 「小数点を含む問題」<br>プリが必要です。 |
| <b>1)</b> <sup>対象</sup> | ○ クラス全員 ● グループ<br>なかよし学級                                                                                                    | 選択                     |
| 2) 名称                   | 確認テスト 生き物の1年をふり返っ                                                                                                    | って                     |
| <b>3)</b> <sup>単元</sup> | 単元を選ぶ 新編 新しい理科 4<br>生き初の1年をかり返って なと5甲元                                                                                                    |                        |
| 1) 出題モード                | ○一斉学習モード ●期限設定モード                                                                                                    |                        |
| 開始時刻                    | <ul> <li>●すぐに始める○開始日時を指定</li> <li>2025/04/07</li> <li>III</li> <li>IIII</li> <li>III</li> <li>IIII</li> <li>IIIII</li> <li>IIIII</li> <li>IIII</li> <li>IIII</li> <li>IIIII</li> <li>IIIIIII<td></td></li></ul> |                        |
| 5)<br>提出期限              | 2025/04/07                                                                                                    |                        |
| ダウンロード学習                | □#== ◀ダウン□ド学習アブ                                                                                                    | り向けにも課題を               |
|                         | 出題する場合は【✓】                                                                                                    | します<br>ル - 時保存 出題する    |

③ [教材指定学習(教科横断可)]または [確認テスト]を選択します。

| 追加する授業・課題をえらん<br>A | でください。<br>B |
|--------------------|-------------|
| 教材指定学習(教科横断可)      | 確認テスト       |
| 一斉自由学習             | 一斉単元学習      |
| t.                 | <u>్</u> వ  |

※[一斉自由学習][一斉単元学習]は、先生が指定した時間、指示した学習以外のコンテンツを操作できなくなるため、家庭学習の課題としてはおすすめできません

#### ※出題後に課題の削除はできません

| 811    | 815            | 0    | 基本 - 標準 - 約款 - 第22.2   |             |                                    |
|--------|----------------|------|------------------------|-------------|------------------------------------|
|        | Ŧĸ             | 2151 | 30 Kć                  | 8× 69 1     | # 0±^                              |
| 1      | 小5             | 社会   | 環境を守る取り組み              |             |                                    |
| 2      | 小5             | 社会   | 公害の種類                  |             | 0 FA                               |
| 3      | <del>Ф</del> 3 | 公民   | 地球環境問題                 |             | 0 进织行州种                            |
| 4      | ⊕з             | 公民   | 【考えよう】国際問題とこれからの地球社会   | • • •       | ※解説教材の積荷をド<br>リル側材より前には変<br>更できません |
| 解説     | 小5             | 社会   | 公害とその対策                |             |                                    |
| AF 29. | ф3             | 公民   | 地球環境問題                 |             |                                    |
|        |                |      | ※「★」のついた数材(            | (挑戦)には、思考力育 | 成問題が含まれています                        |
| ≠z     | IL-NJ          | ι    | ●固定しない ○基本 ○標準 ○挑戦 ○個別 | SH IR       |                                    |
|        |                |      |                        |             |                                    |

#### ※出題後に課題の削除はできません

| 課題內容 | ・ NGS学中、教社の専用を選択することはできません  |         |
|------|-----------------------------|---------|
| 合計単元 | 放5 学年小学4年 教科理科 教科書新編 新しい理相4 |         |
| 単元   |                             |         |
| 生き物の | 1年をふり返って                    | ◎ 選択行削除 |
| あたたか | <なると                        |         |
| 暑<なる | ٤ )                         |         |
| すずしく | なると                         |         |
| 寒くなる | ٤ )                         |         |
|      |                             | 決定      |

<sup>▲</sup>クルーフ向けに確認テストを実施したい場合に 学習指示を出す(任意設定)から出題します

### 4 教材を検索する

「教材検索」では、[教科書ページ] [単元] [こと ば]から関連教材を検索することができます。 ※教科書設定がされていない場合は、 学校版 [ e ライブラリの設定] から設定してください。

|                |       | ラインズ学園研修用小中一貫校<br>ラインズ先生 |
|----------------|-------|--------------------------|
| 学習指示           | 成績管理  | コミュニケーション                |
| 授業支援へ          | 成績管理へ |                          |
| 学習指示へ          |       |                          |
| <b>魚</b> ライブラリ |       | Q教材検索                    |
|                |       |                          |

ここでは、[教科書ページ] で教材を検索する方法を紹介します。

#### ① [教材検索] を選択します。

② [探し方を変える]を選択し、[教科書ページから探す]を選択します。

| 単元から探す 探し方を変える          | 教科書ページから探すことばで探す |
|-------------------------|------------------|
| 教科書:(株)新興出版社啓林館 わくわく算数6 |                  |
|                         | もどる              |
| 検索する単元をえらんでください。        |                  |
| 対称な図形 ④                 |                  |

③ [学年][教科]を選択し、検索したいページ数を入力し[探す]を押します。

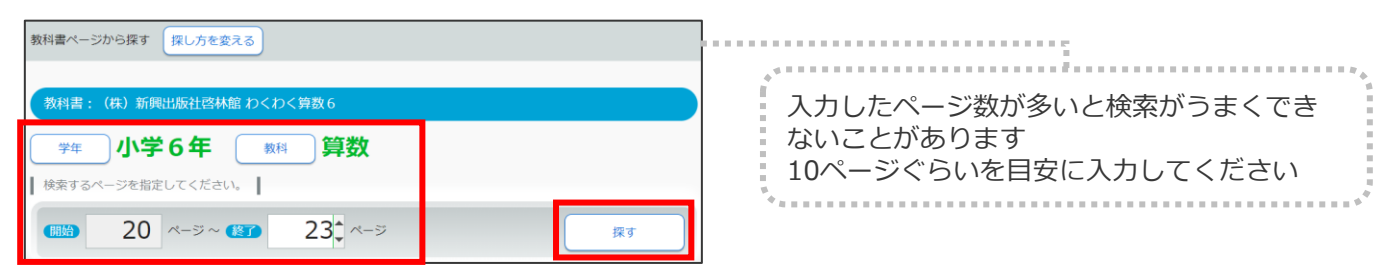

④ 検索結果が表示され、教材を確認できます。

| 検索結果(教科書ページから探す)                                                                         |                                             | 00/05 (k)<br>100-026<br>0318                                                                                                    | 800/4008 #48 )<br>706-4090<br>20180                                                                                                    |
|------------------------------------------------------------------------------------------|---------------------------------------------|----------------------------------------------------------------------------------------------------|----------------------------------------------------------------------------------------------------|
| <ul> <li>小学6年 算数</li> <li>数料書 (株) 新興出版社啓林館 わくわく算数6</li> <li>ページ 20ページ ~ 23ページ</li> </ul> |                                             | Control      Eをしてんよう      Eをしてんよう      Eをしてんよう      Eをしてんよう      Control      Tophong 2-31      A # # # # # # Control      Control      Tophong 2-32      A # # # # # # # Control      Control      Tophong 2-32      Control      Control      Contro      Contro      Contro      Control      Control      Control | EF-CLA.MRI<br>EF-CLA.MRI<br>X.ROBLER & B.W.C.F., MRAPPINEZ 2005 8.F., RIVIELA<br>CO<br>S<br>S<br>S<br>S<br>S                            |
| <u>対称なI図形</u><br>解説<br>数計る<br>点対称<br>多角形と対称                                              |                                             | CAREWORK J LOUVEL, DERENGUISEN                                                                                                    | (1)<br>(1)<br>(1)<br>(1)<br>(1)<br>(2)<br>(2)<br>(2)<br>(2)<br>(3)<br>(3)<br>(4)<br>(5)<br>(5)<br>(5)<br>(5)<br>(5)<br>(5)<br>(5)<br>(5 |
| רעיא<br>געיא                                                                             |                                             | ▲解説教材                                                                                                    | ▲確認問題                                                                                                    |
| ****を<br>点対称<br>点対称な図形の点,辺,角<br>点対称な図形の性質<br>つかないたか。                                     | <ul> <li></li></ul>                         |                                                                                                    |                                                                                                    |
| <ul> <li>ニハルビンパ物</li> <li>四角形と対称</li> <li>正多角形と対称</li> </ul>                             | <ul><li>●</li><li>●</li></ul>               | РИДАРЯ БОЛД 1<br>НОСОД<br>Деякения (орососооз) (13                                                                                                    | AND () (5)                                                                                                    |
| 図版 <u>集</u><br>数75<br>*                                                                  |                                             | 次の         をおして、あてはよる部形をすべて進びなさい。         00000           下の回の中で、線対称な回形は、         てある。         100000                                                                                                    |                                                                                                    |
| 点对称 (1)<br>多角形と対称 (1)<br>点对称 (2)                                                         | <ul> <li>O</li> <li>O</li> <li>O</li> </ul> |                                                                                                    |                                                                                                    |
| 多角形と対称 (2)                                                                               | •                                           | ▲確認用ドリル                                                                                                    | ――」 ロクリックで画像を保存できます                                                                                                    |
| 点対称 (3)<br>多角形と対称 (3)                                                                    | <ul><li>●</li><li>●</li></ul>               | 収録しているすべてのドリル問題を<br>できます。また、1問ずつ印刷する。                                                                                                    | 確認<br>こともできます                                                                                                    |

### 5 ライブラリの教材を確認する

「ライブラリ」の中には、様々なコンテンツが収録されています。授業で活用するために、事前に確認することができます。

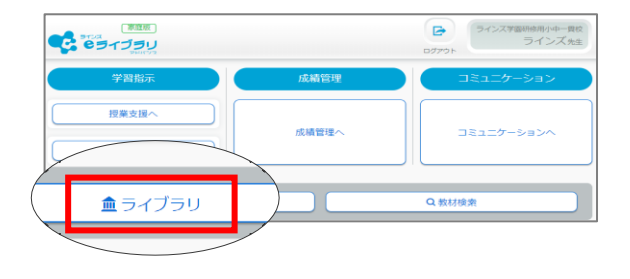

ゴー!ゴー!サンセットタウン

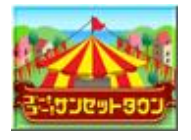

英語の視聴覚教材です。タウンの住民の話を聞き、新聞記事にまとめます。 「類推しながら聞く力」を高め、コミュニケーション能力の素地を養います。

- ① [ライブラリ] →[ゴー!ゴー!サンセットタウン] を選択します。
- ② [ゴー!ゴー!サンセットタウン <先生用>] → 話を聞く住民 → 話を聞くタイトルを選択します。
- ③ 再生速度と字幕の有無を設定し、【 ▶ 】を選択すると再生されます。

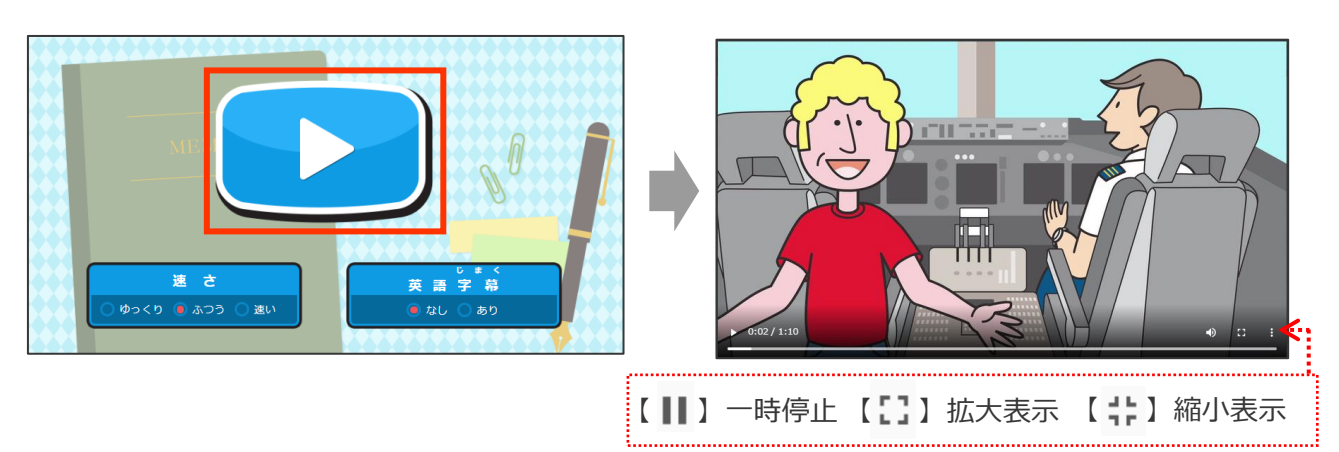

### 英会話教材

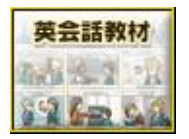

基本文法に沿った英会話を、イラストと音声で学べる教材です。 英文や日本語訳の表示切り替えができ、提示利用にもおすすめです。

① [ライブラリ] → [英会話教材] を選択します。

#### ② 確認したい教材を選択します。

| (全表示) ▼           |  |
|-------------------|--|
| 「わたしは[あなた]は~ですか。」 |  |
| 「彼[彼女]は~です。」      |  |
| 「これ [あれ] は~です。」   |  |
| 「わたしたち[彼ら]」は~です。」 |  |
| 「~は何ですか。」         |  |
| 「~はだれですか。」        |  |

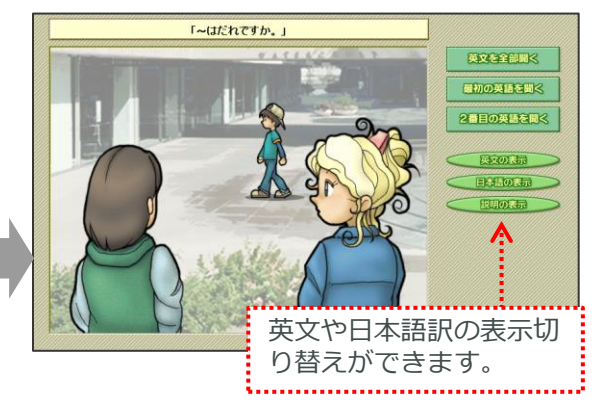

### いろいろカード帳

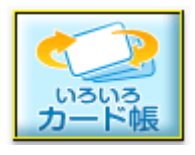

国語、算数・数学、社会、理科、英語、音楽、にほんごの基礎的な学習事項 からクイズ形式で楽しく学べる内容まで、バラエティ豊かなフラッシュカー ドを645種類、13,500枚以上収録しています。

収録されている

から確認できます

カードデッキの一覧は [カード内容の確認・印刷]

① [ライブラリ] → [いろいろカード帳] →[カードを見る]を選択します。

② [学年] → [教科] → [カテゴリ] →[デッキ]を選択します。

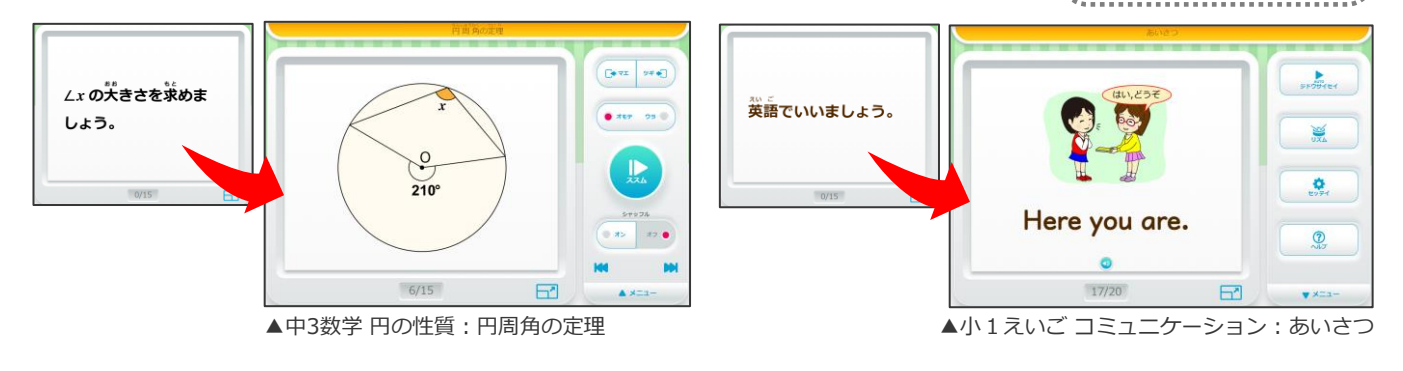

## プリント教材

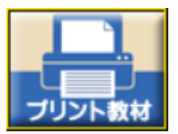

高校入試過去問は、都道府県の過去3年分の入試問題を収録。 高校入試過去問データベースは、都道府県の過去10年分の入試問題を収録し ており、条件に合わせて検索することができます。

(※)高校入試過去問・高校入試過去問データベースは、「中学校プリントパック」をご契約の場合のみご利用いただけます。

① [ライブラリ] → [プリント教材] を選択します。

② [高校入試過去問/高校入試過去問データベース]を選択します。

ここでは、[高校入試過去問データベース]の利用方法を紹介します。

③ 各種条件を絞り込み、[検索]を選択すると、条件に合った問題が一覧で表示されます。

| 絞り込み検索                  | Q 単元検索 |   | PDFで見る                                                      | WORI                                   | )をダウ                                                                          | >0-                             | к                                | □全て 選択数 : <b>0/23</b>                                                                                                    | まとめて表示                                            |
|-------------------------|--------|---|-------------------------------------------------------------|----------------------------------------|-------------------------------------------------------------------------------|---------------------------------|----------------------------------|----------------------------------------------------------------------------------------------------|---------------------------------------------------|
|                         |        |   | 再生する場合は、「まとめて表示」は使わずに、1問ずつ選択してください。                         |                                        |                                                                               |                                 |                                  |                                                                                                    |                                                   |
| 都道府県全て                  |        | 選 | 訳年度                                                         | 都道府県                                   | 設問番号                                                                          | 難易度                             | 傾向                               | 解答形式                                                                                                    |                                                   |
| 年度 2022年度               |        |   | 2022年度                                                      | 青森県                                    | 4                                                                             | 標準                              | よく出る                             | 記述                                                                                                    | 問題を表示                                             |
|                         | T      |   | 2022年度                                                      | 岩手県                                    | 3                                                                             | 基礎                              | -                                | 図・グラフ                                                                                                    | (問題を表示)                                           |
| 教科数学                    |        | C | 2022年度                                                      | 宮城県                                    | 1                                                                             | 基礎                              | よく出る                             | 記述                                                                                                    | 問題を表示                                             |
| 難易度全て                   |        |   | [PDFで                                                       | 見る]マ                                   | を選択                                                                           | し[『                             | 問題を                              | 表示]を押す                                                                                                    |                                                   |
| 傾向全て                    |        | _ | R4 青森県 公立                                                   | 数学 問                                   | 引題                                                                            |                                 |                                  | R4 青春県 公立 数学 正答と解説<br>●正答<br>「〒田参考」 第 8                                                                                                    | R.6 @ #                                           |
| 解答形式 〇選択 〇記述 〇論述 〇図・グラフ |        | 4 | 図1で、①は開設メー <u>16</u><br>が<br>点Pは火動上にあり、火座様<br>火動との交点をQとする、次 | ダラフであり、2点A<br>は点 Bのy座標と同<br>の間1~間3に答えが | <ul> <li>B 田田 上の点でま</li> <li>C である。②は2点</li> <li>2 さい、</li> <li>第1</li> </ul> | 皮膚がそれぞれ<br>(A, Bを通る)            | 1-4、8 である。<br>単線であり、②と           |                                                                                                    | 2                                                 |
| 大分類 比例と関数               |        |   | 12 AP640 ##2:0                                              | F.<br>F.<br>た水論の次を                     |                                                                               | Í                               | 2                                | <ul> <li>●解説         <ul> <li>(周期のグラフと説明)</li> <li>(周期のグラフと説明)</li> <li>(日本人の京都長一くなので、コートをショー<sup>10</sup>」に代えして、コート</li> </ul> </li> </ul>                    | 4                                                 |
| 中分類 比例・反比例              |        |   | 求めなさい。                                                      |                                        |                                                                               | P.<br>Q                         |                                  | $ \begin{array}{c} { { { { { { { { { { { { { { { { { { $                                                                                                    | 8 を通る武庫2の目をは、<br>6 に切れはまなので、武庫の式は、<br>いード・ パー・ワー・ |
| 小分類 全て                  |        |   |                                                             |                                        |                                                                               | /                               |                                  | ここで、第に「PQF300」であり、PQ+300、となれて、「作<br>からいやう」100の200月まが時にく学行していう学行的<br>次回や30点を作を使たすこことになり、作時時 PQ800 F<br>学行行的意思えなら、成時まと読載などですでからここと<br>に住住すると、PQ=300 となるためには、成時と世 |                                                   |
|                         | Q 検索   | 5 | 13 副2は、副1に準、第を<br>る、また、後と②、雪の交<br>(1) 点8のヶ畑原をrを用い<br>い。     | かき加えたもので、5<br>点をそれぞれ R。8 2<br>た成で表しなき  | (1)1回数 y=1/4 x <sup>4</sup> のグ<br>:すら、このとき、2<br>回 2                           | ックマであり、4<br>たか(1)、(2)に<br>メー(3) | 811歳編 x=1 であ<br>第えなさい。<br>③<br>/ | ▲右上の[解答]を<br>解答が確認でき                                                                                                    | 押すと<br>ます                                         |